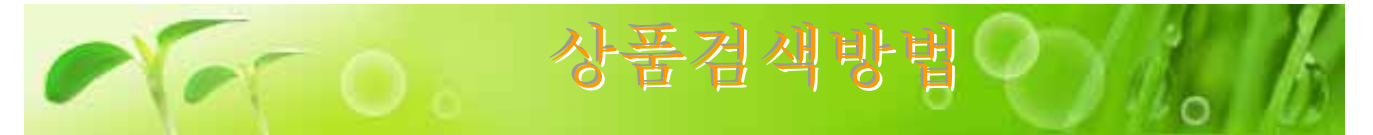

상품 검색 방법에는①「메이커·상품 종별」②「PRODUCT SEARCH」③「초기 표시 화면으로부터」④ 「SPECIAL OFFERS」의 4가지 방법이 있습니다. 찾으시려는 상품을 효율적으로 찾을수 있습니다.

# 「메이커·상품 종별」 로부터 검색

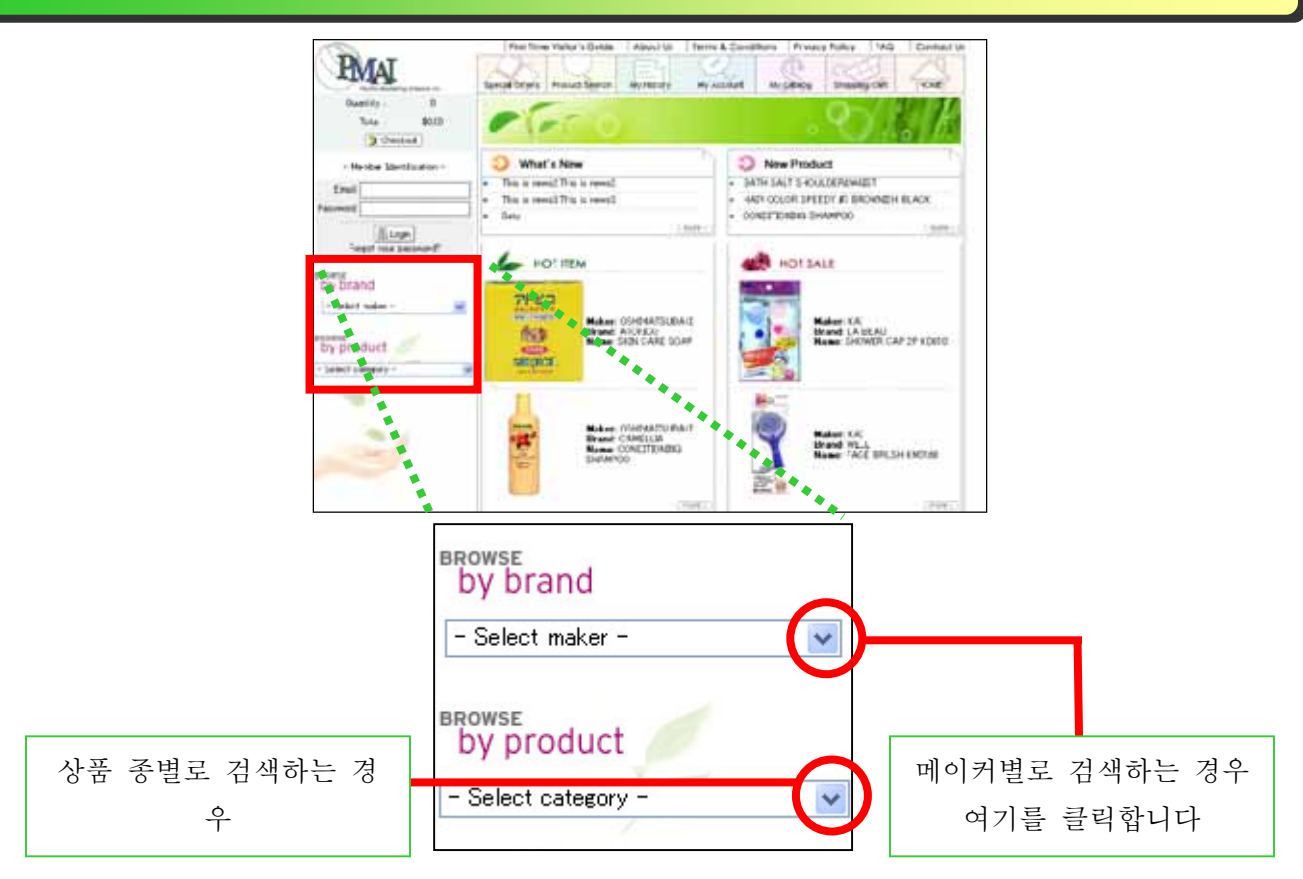

## 상품종별검색

전 리스트가 표시됩 니다. 그 중의 하나에 커서를 대어 클릭합 니다. 여기에서는 시 험삼아「SOAP」를 클 릭해 봅시다.

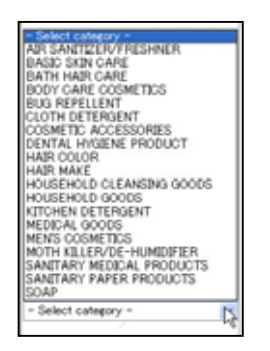

#### 메이커별검색

전 리스트가 표시됩 니다. 그 중의 하나에 커서를 대어 클릭합 니다. 여기에서는 시 험삼아「TSUMURA」 를 클릭해 봅시다.

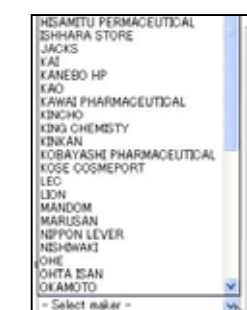

| COSMETECS SOAP<br>COSMETECS SOAP | SKIN CARE BOOY SOAD | BATH ADDITIVES<br>DEENTED BATH<br>ACCITIVES<br>SUB GARE BATH<br>ACCITIVES<br>HOT SPERIO BATH<br>ACCITIVES<br>OTHER BATH<br>ACCITIVES |
|----------------------------------|---------------------|----------------------------------------------------------------------------------------------------|

메인 화면에 위화면이 표시됩니다. 오 렌지의 문자가 상품 종명의 대분류로, 검은 문자가 중분류입니다. 시험삼아 부분을 클릭해 봅시다.

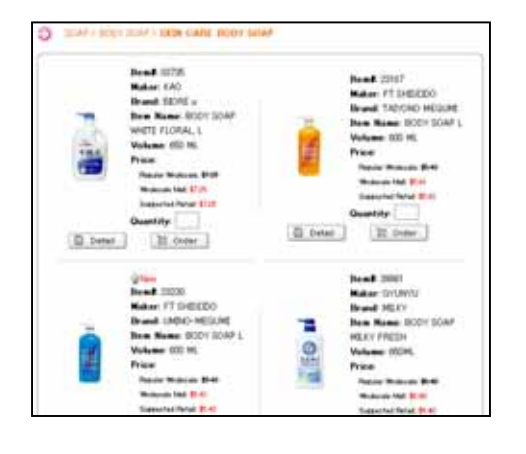

메인 화면에 「SKIN CARE BODY SOAP」의 일람이 표시됩니다.

이 일람중에서 마음에 든 상품이 있으면, 지금부터 구입을 시작할수 있습니다만, 여기에서는 검색 방법까지만 설명해드립니다.

•

•

•

0

•

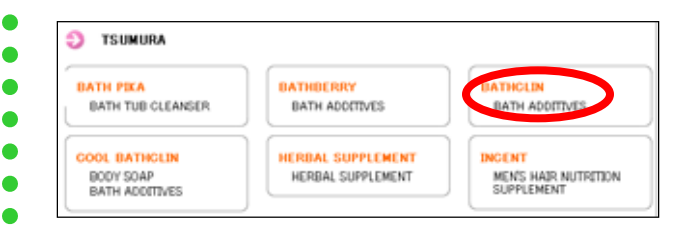

메인 화면에 위화면이 표시됩니다. 오 렌지의 문자가 브랜드명으로, 검은 문 자가 상품 종명의 중분류입니다. 시험 삼아○부분을 클릭해 봅시다.

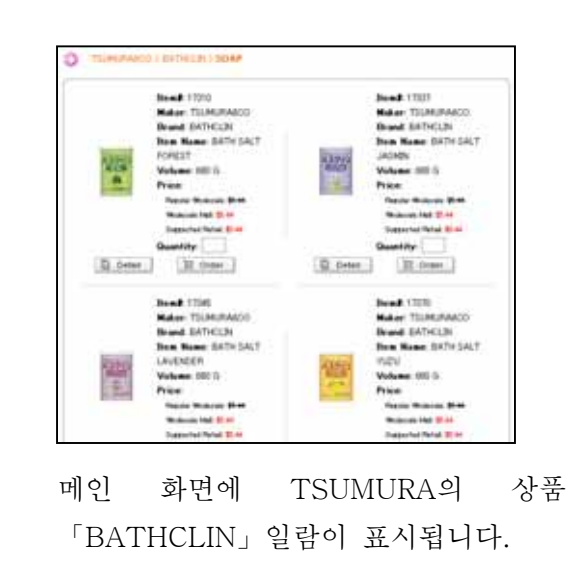

# 「Product Search」로 검색

메인 메뉴의 「Product Search」를 클릭하면 오 른쪽 화면이 나타납니다. 검색 항목은 「New product(신상품)」,「On sale(발매중)」,「Best10」, 「Maker(메이커)」, 「Category(상품종)」의 5 항목입니다. 각각의 검색 항목을 편성해, 마음에 드는 상품을 찾을 수가 있습니다.

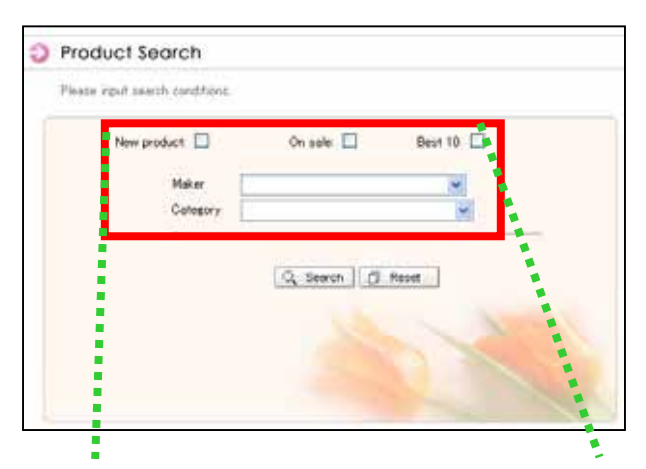

- 우선, 최상단 오른쪽 항목 「Best10」의 체크박스 를 클릭해 체크합니다.
- ② 다음에 전절과 같은 방법으로 「Maker」에 「TSUMURA」를 선택합니다. 그러면「Category」 라는 항목이 새롭게 나타납니다. 「Brand」에 「BATHCLIN」를 선택해, 오른쪽 아래그림과 같이 「Category」에 상품종의 대·중·소분류 등을 선택 해 만족될때까지 검색 조건을 좁혀 갑니다.

🔍 Search

클릭

| New product: 🔲 | On sale: 🗌 🛛 Best 10: 🖉  |
|----------------|--------------------------|
| Maker          |                          |
| Brand          | BATHOLIN                 |
| Category       | ¥                        |
| New product:   | On sale: 🗌 🛛 Best 10: 🗹  |
| Maker          | TSUMURA                  |
| Brand          | BATHCLIN                 |
| Category       | SOAP 💌                   |
|                | BATH ADDITIVES 💌         |
|                | SCENTED BATH ADDITIVES 🔽 |

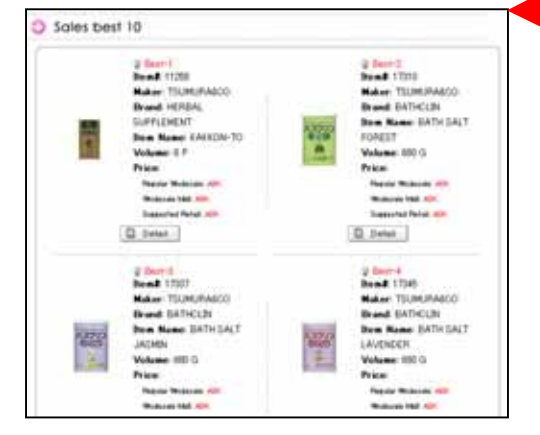

- ③ 검색 조건을 좁힌후 마지막에 「Search」 버튼을 클릭 합니다. 만약, 검색 조건이 마음에 들지 않으면 「Reset」 버튼을 클릭합니다. 그러면 지금까지의 검색 조건 항목이 모두 소거됩니다.
- ④ 왼쪽의 화면이 검색 결과입니다. 「TSUMURA」의 「BATHCLIN」라고 하는 이름으로 「SCENTED BATH ADDITIVES」에 속하는 상품의 매출 베스트 10이 표시됩니다.

### 「초기 표시 화면」으로부터의 검색

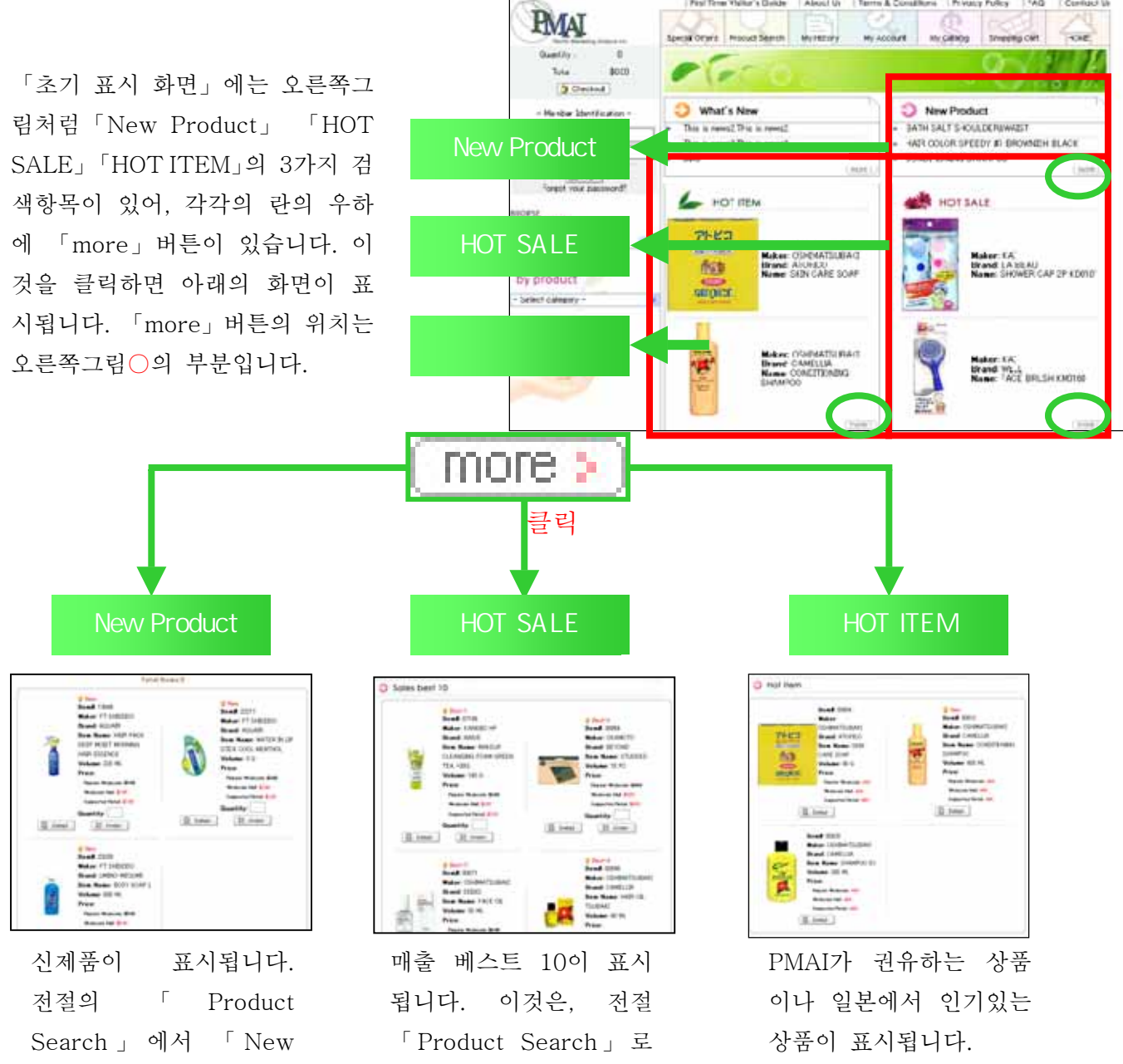

Search 」에서 'New Product」항목만 체크한 상태로 검색했을 때와 같은 화면입니다. 입니다. 이것은, 선절 「Product Search」로 「Best10」항목만 체크 한 상태로 검색했을 때 와 같은 화면입니다.

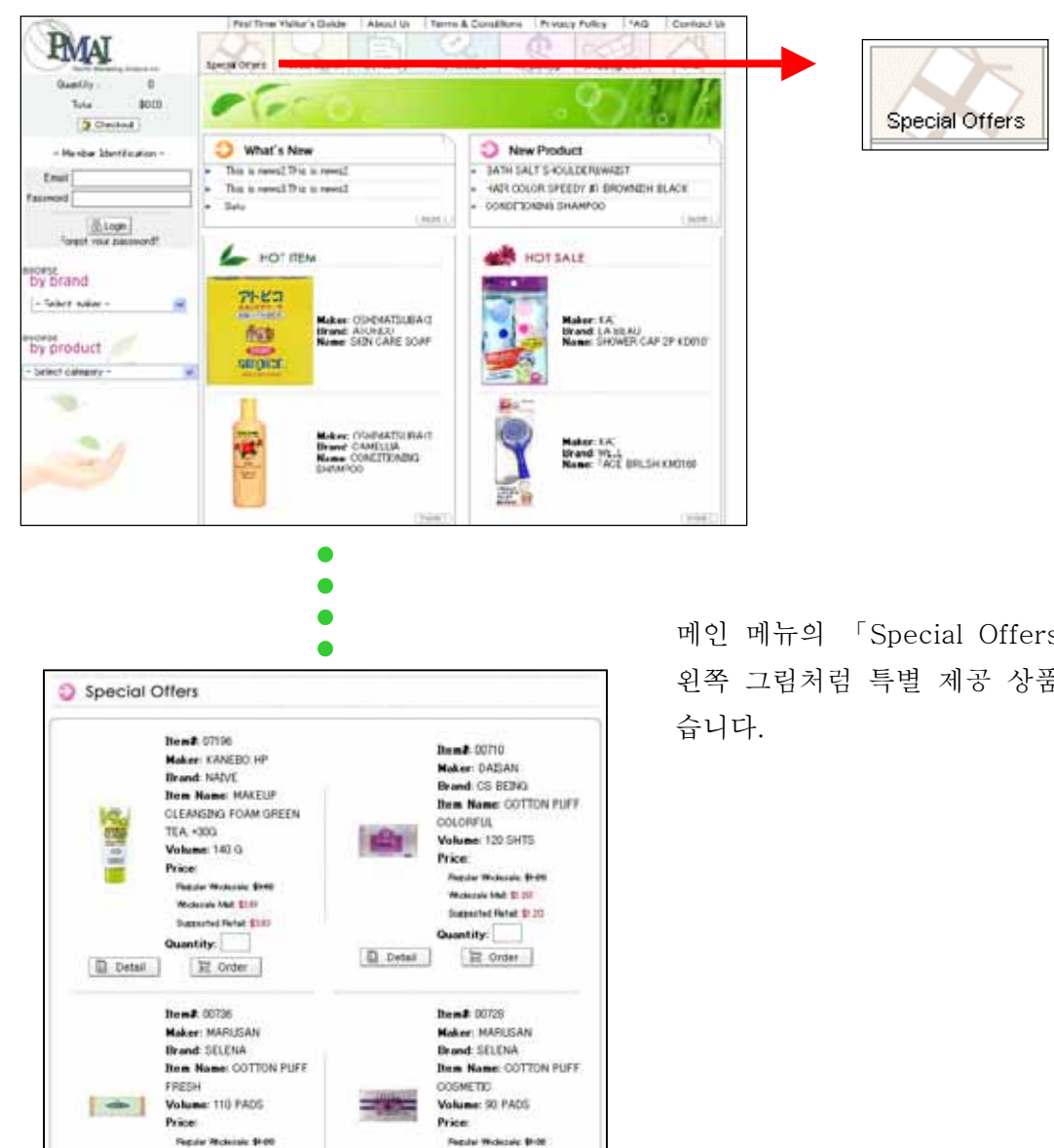

메인 메뉴의 「Special Offers」를 클릭하면 왼쪽 그림처럼 특별 제공 상품을 보실 수 있